# Manual para Estudiantes Microsoft Teams

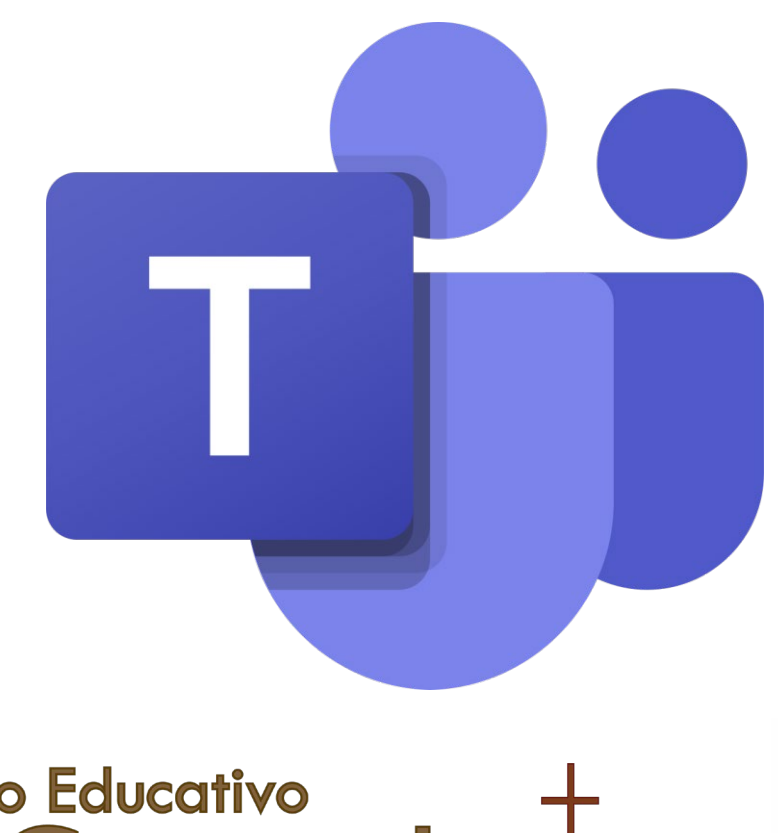

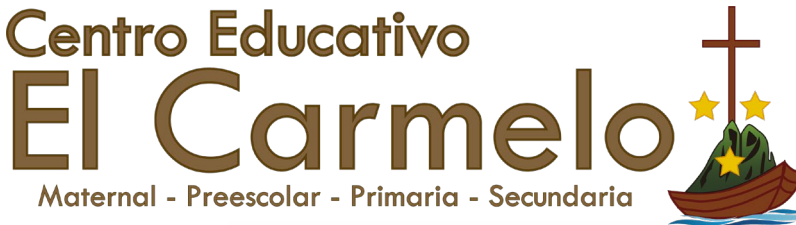

### Iniciar Sesión

 Ingresar al siguiente link para poder acceder a la plataforma

http://teams.elcarmelo.ed.cr

 Una vez cargada la página, deberá ingresar el usuario y contraseña dada por la institución.

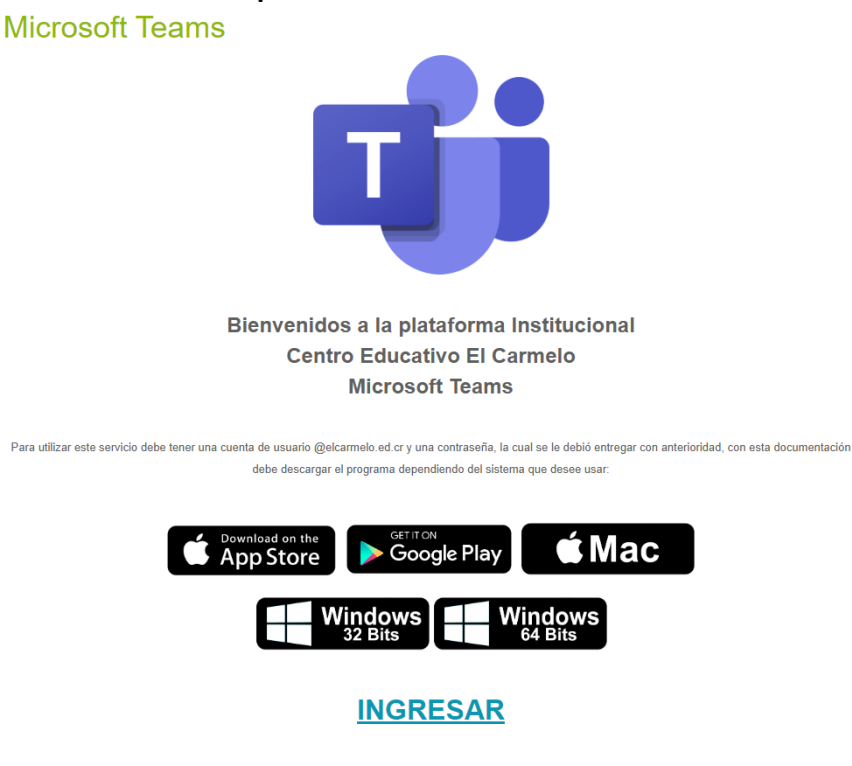

 En la pantalla se debe elegir la opción de descargar el programa dependiendo del sistema o dispositivo que vaya a usar o dar click en la opción ingresar para hacerlo directo en la página web.

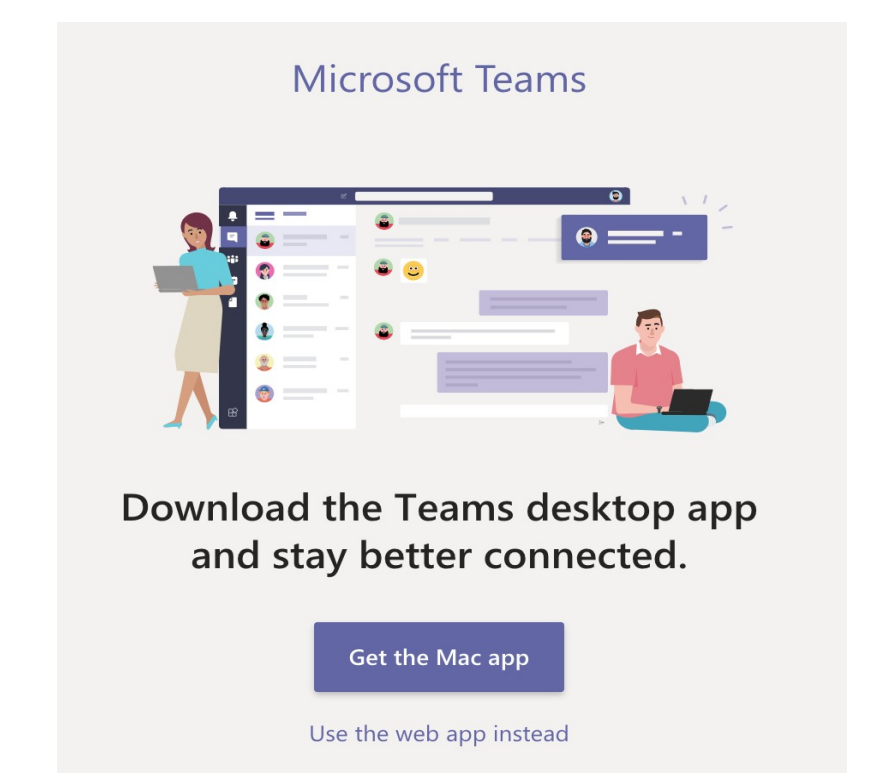

Recordar que a la hora de ingresar el Usuario, éste debe digitar de la siguiente forma

usuario@elcarmelo.ed.cr

Ejemplo: <u>sofia.medinarobles@elcarmelo.ed.cr</u>

 Dentro de la aplicación se le mostrarán las clases a las que pertenece.

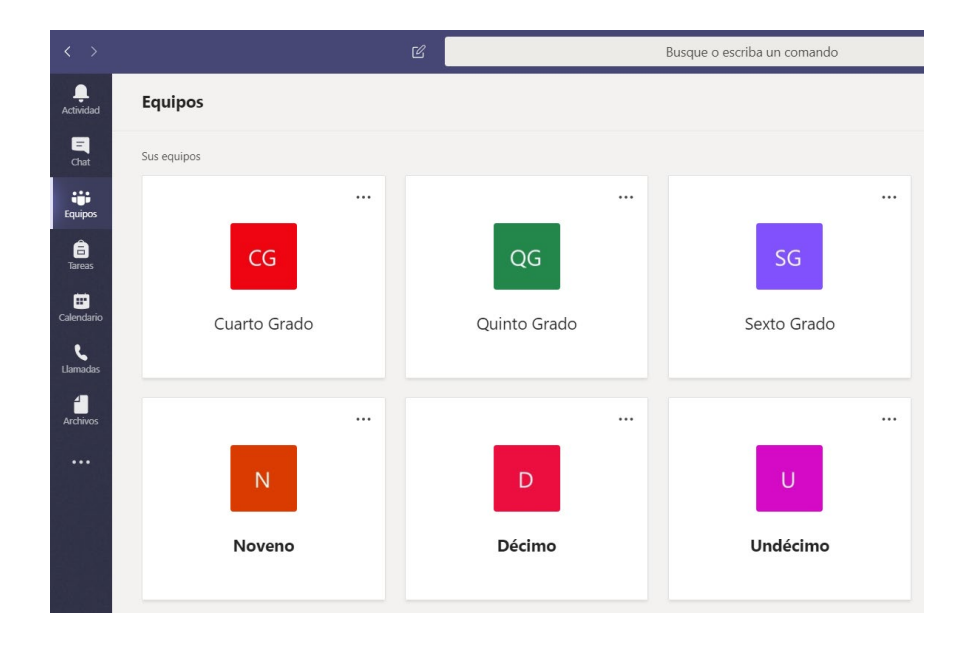

## INGRESO AL AULA VIRTUAL

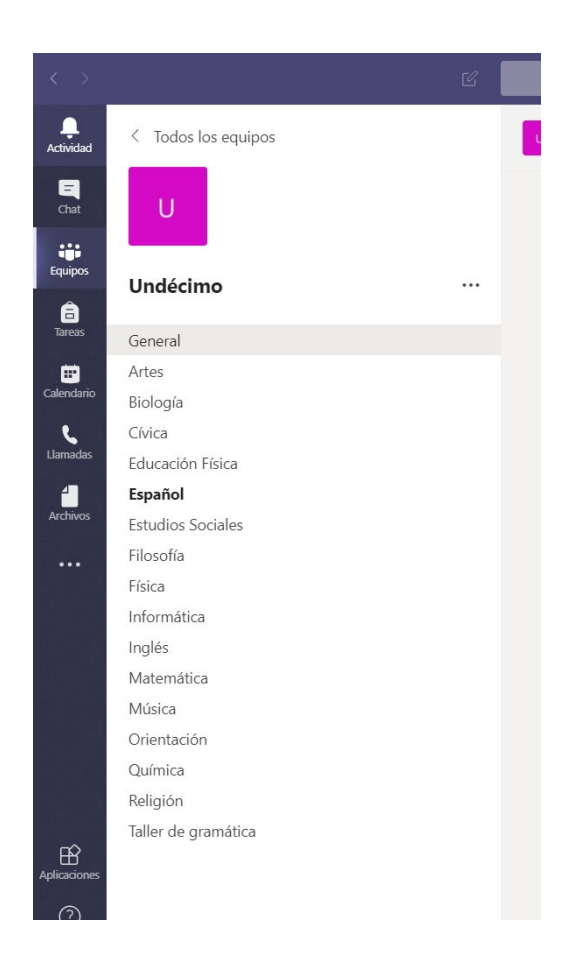

Ingrese a la materia, las materias que estén en **Negrita**, significa que el docente ha dejado indicaciones ó material para su uso.

#### Clase / PUBLICACIONES

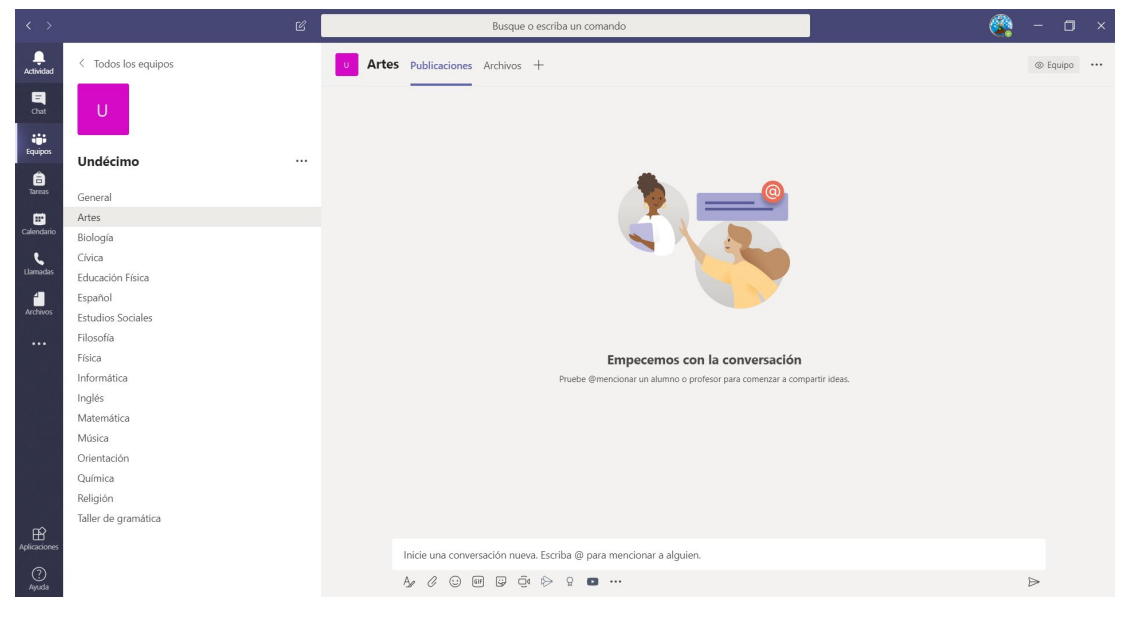

Durante la clase el docente estará interactuando en tiempo real con el estudiante en PUBLICACIONES. Usted deberá estar atento al material enviado y a la explicación del docente.

# Clase /TRANSMISIÓN EN VIVO

- Cuando el docente le indique debe conectarse a la transmisión en vivo (UNIRSE) en el siguiente enlace.
- Este enlace lo encuentra en PUBLICACIONES.

| ← Responder          |   |
|----------------------|---|
| Reunión actual       | ٢ |
| Unirse               |   |
| 🔍 La reunión comenzó |   |
| ← Responder          |   |

#### CHAT

Para hacer entrega de materiales o tareas al docente se debe utilizar la opción chat que se encuentra en la imagen del nombre de cada docente.

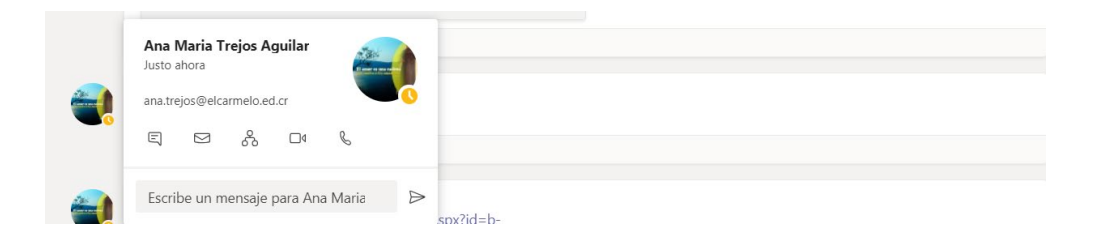

## CUMPLIMIENTO DEL HORARIO

- Cada vez que termine una clase debe estar pendiente de su horario para ingresar al aula virtual de la siguiente clase.
- El docente estará pendiente de la asistencia y se estarán realizando actividades en progreso, trabajos y tareas que tienen fecha de entrega.

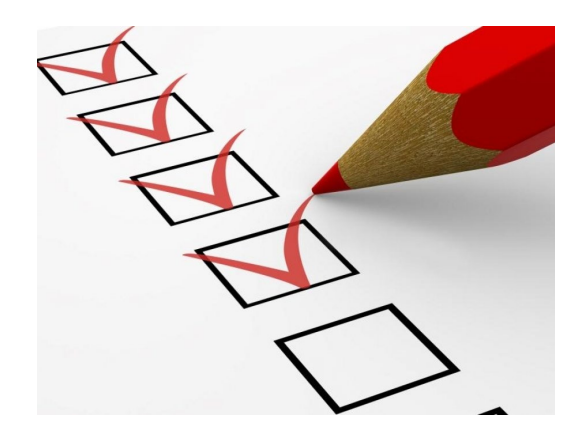

## SOPORTE AULA VIRTUAL

 Pueden escribir a las coordinaciones existentes ó al Carmelo Informa (85605818) o al correo <u>info@elcarmelo.ed.cr</u>